## LinkedIn

### Why you should lock down your LinkedIn

LinkedIn is one of an attacker's favourite tools for gathering information about you. It tells them where you work, where you live, what job you do and what systems you use. And it's invaluable for attacking either you personally or the company you work for.

Two questions to ask yourself if you're a LinkedIn user:

- Do I need LinkedIn for my job?
- Am I looking for a new job?

If the answer's no to both, ask yourself why you're on LinkedIn. To make yourself less vulnerable either delete your LinkedIn account or improve the privacy settings.

#### Making your LinkedIn more private

1. Just like Facebook, you must be signed in on a computer or laptop to change the settings.

If you're on a mobile device request the desktop version via a browser settings (e.g. chrome, Firefox or internet explorer). Click the three dots in the top right and select request desktop site.

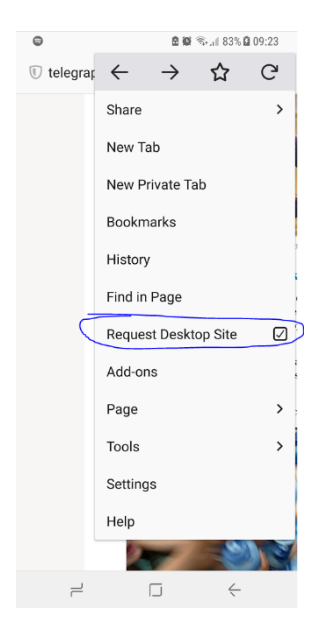

2. Click the Me button, then Settings & Privacy

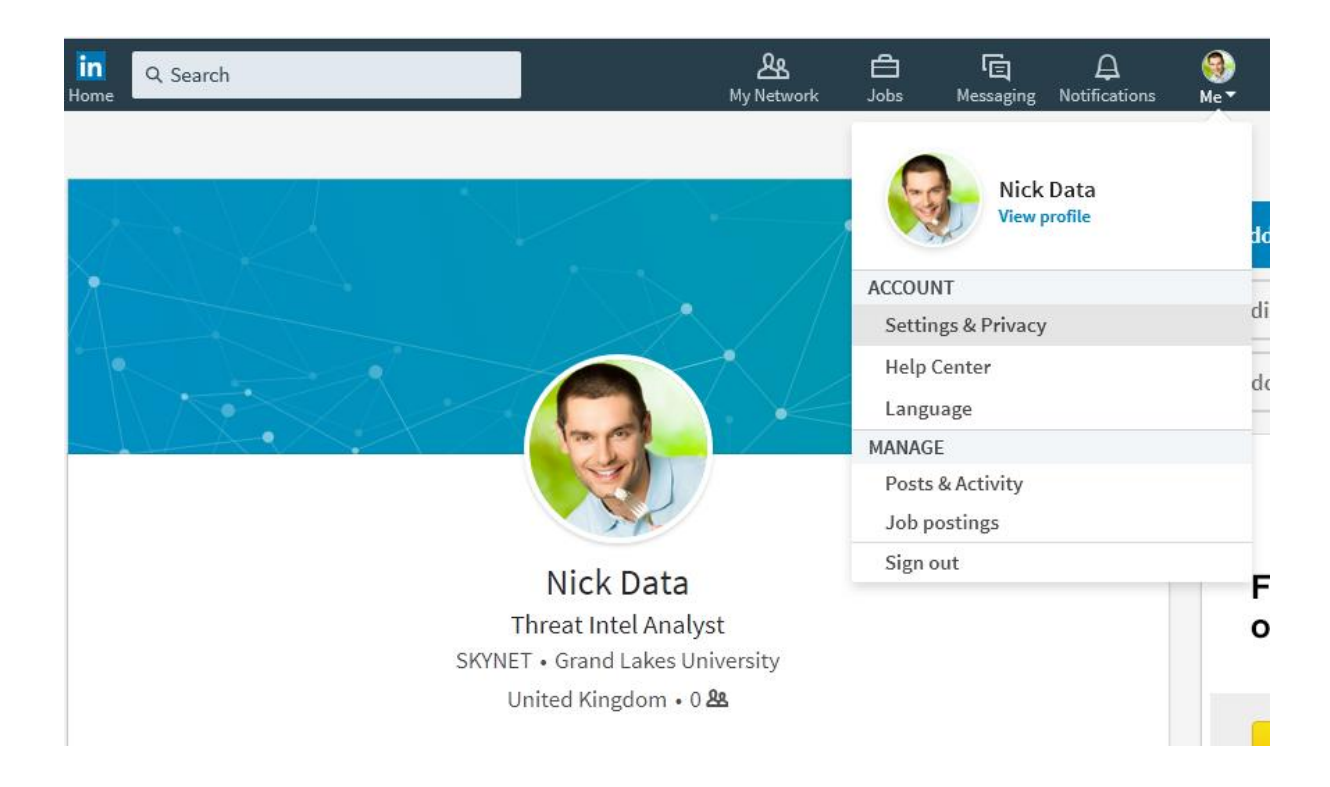

## 3. Select the Privacy tab

| in                                                    |                                                                                                    | Back to LinkedIn.com 🛞 |
|-------------------------------------------------------|----------------------------------------------------------------------------------------------------|------------------------|
| Account                                               | Privacy                                                                                                    | Communications         |
| Profile privacy<br>Blocking and hiding<br>Job seeking | Profile privacy<br>Edit your public profile                                                                                                    | Change                 |
| Data privacy and advertising                          | Choose how your profile appears to non-logged in members via search<br>engines or permitted services                                                      |                        |
| Security                                              | Manage active status<br>Choose how your active status is displayed to your connections                                                                    | Change                 |
|                                                       | Who can see your connections<br>Choose who can see your list of connections                                                                               | Change<br>Connections  |
|                                                       | Viewers of this profile also viewed<br>Choose whether or not this feature appears when people view your profile                                           | Change<br>Yes          |
|                                                       | Sharing profile edits<br>Choose whether your network is notified about profile changes                                                                    | Change<br>No           |
|                                                       | <b>Profile viewing options</b><br>Choose whether you're visible or viewing in private mode                                                                | Change<br>Full profile |
|                                                       | Notifying connections when you're in the news<br>Choose whether we notify people in your network that you've been<br>mentioned in an article or blog post | Change<br>Yes          |
|                                                       | <b>Who can see your last name</b><br>Choose how you want your name to appear                                                                              | Change<br>Full         |

#### 4. Click change on Edit your public profile.

|                                                                                                    | Nick Data                                          | 0<br>connections                                               | Edit public profile URL                                                                                                    |
|----------------------------------------------------------------------------------------------------|----------------------------------------------------|----------------------------------------------------------------|----------------------------------------------------------------------------------------------------|
|                                                                                                    | United Kingdom   Security and Investigations       |                                                                | Enhance your personal brand by creating a<br>custom URL for your LinkedIn public profile.                                                    |
| 125                                                                                                    | Current SKYNET<br>Education Grand Lakes University |                                                                | www.linkedin.com/in/nick-data-192ba814a 🖍                                                                                                    |
|                                                                                                    |                                                    |                                                                | Customize Your Public Profile                                                                                                    |
| The second                                                                                                    |                                                    |                                                                | Select what shows via searches on Bing,<br>Google, etc. as well as on public profile badges<br>and permitted services like Outlook, when the |
| xperience                                                                                                    |                                                    |                                                                | viewers are not logged-in members or did not<br>bind their LinkedIn account to their account on<br>such services.                            |
| Threat Intel Analyst<br>SKYNET                                                                                                   | monthe)   London, Llaited Kinadom                  |                                                                | Profile edits affect this public profile's contents.<br>Edit your Profile >                                                                  |
| April 2016 – Present (1 year's months) i London, United kingdom<br>Tech Startup using Artificial Intelligence to safeguard users |                                                    |                                                                | <ul> <li>Make my public profile visible to no one</li> </ul>                                                                                 |
|                                                                                                    |                                                    | <ul> <li>Make my public profile visible to everyone</li> </ul> |                                                                                                    |
|                                                                                                    |                                                    |                                                                | ✓ Basics (required) ①                                                                                                    |
|                                                                                                    |                                                    |                                                                | Picture                                                                                                    |
| ducation                                                                                                    |                                                    |                                                                | <ul> <li>Your connections ()</li> </ul>                                                                                                    |
|                                                                                                    |                                                    |                                                                | <ul> <li>Your network ()</li> </ul>                                                                                                    |
| and Lakes Universi                                                                                                    | tv                                                 |                                                                | <ul> <li>All LinkedIn Members</li> </ul>                                                                                                    |
| achelor of Science - BS.                                                                                                    | Cyber/Electronic Operations and Warfare, 2/1       |                                                                | Public ()                                                                                                    |
| 2012 - 2016                                                                                                    |                                                    |                                                                | ✓ Headline                                                                                                    |
|                                                                                                    |                                                    |                                                                | Current Experience                                                                                                    |
|                                                                                                    |                                                    |                                                                | ✓ Details                                                                                                    |
| Malory Towers<br>2005-2011                                                                                                    |                                                    |                                                                | Past Experience                                                                                                    |
|                                                                                                    |                                                    |                                                                | ✓ Details                                                                                                    |
|                                                                                                    |                                                    | Education                                                      |                                                                                                    |

- 5. On the settings on the right select 'Make my public profile visible to no-one'. This means that you can't be found by search engines or by people without an account.
- 6. Back on the privacy tab, turn off 'Manage active status' as it's giving away unnecessary information.
- 7. Set 'Who can see your connections' to only you
- 8. Set 'Viewers of this profile also viewed' to off. For an attacker this function is invaluable as it can help them figure out a company's org chart and who they can impersonate to get to you. It's the single most exploitable feature of LinkedIn apart from the information you post yourself.
- 9. The next 3 settings don't matter. But the last setting in profile privacy, 'Who can see your last name', should be enabled. This means that only connections can see your full name and it gives better protection against attackers trying to get your information.

Now update the 'Blocking and Hiding' and 'Job Seeking' sections

# Blocking and hiding

| Followers                                                       | Change   |
|-----------------------------------------------------------------|----------|
| Choose who can follow you and see your public updates           | Everyone |
| Blocking                                                        | Change   |
| See your list, and make changes if you'd like                   |          |
| Unfollowed                                                      | Change   |
| See who you have unfollowed, and resume following if you'd like |          |
|                                                                 |          |

## Job seeking

| Sharing your profile when you click apply                                                                             | Change |
|----------------------------------------------------------------------------------------------------|--------|
| Choose if you want to share your full profile with the job poster when you're taken off LinkedIn after clicking apply | No     |
| Let recruiters know you're open to opportunities                                                                      | Change |
| Share that you're open and appear in recruiter searches matching your career interests                                |        |

#### 10. Set 'Followers' to your connections.

11. You don't need to change the other settings in these sections

#### 12. The last two sections are 'Data Privacy' and 'Advertising and Security'

## Data privacy and advertising

| Manage who can discover your profile from your email<br>address                                         | Change             |
|----------------------------------------------------------------------------------------------------|--------------------|
| Choose who can discover your profile if they have your email address                                    | ,                  |
| Manage who can discover your profile from your phone<br>number                                          | Change<br>Everyone |
| Representing your organization                                                                          | Change             |
| Choose if we can show your profile information on your employer's pages                                 | Yes                |
| Profile visibility off LinkedIn                                                                         | Close              |
| Choose how your profile appears via partners' and other permitted services                              | Yes                |
| Should we show information from your profile to users of permitted services such as Outlook? Learn more |                    |
| Yes 🚺                                                                                                   |                    |
| Advertising preferences                                                                                 | Change             |
| Choose whether LinkedIn can serve interest-based advertising through our<br>platform for services       | No                 |
| Security                                                                                                |                    |
| Two-step verification                                                                                   | Change             |
| Activate this feature for enhanced account security                                                     | Off                |

- 13. Set both 'Manage who can discover your profile from your ...' to nobody as email addresses can be guessed and can be found by illegitimate means.
- 14. Set 'Representing your organisation' to off leaving it on opens you up to far too many people.

That's it for settings. Now go back to your profile

- 15. Go through your profile and remove all locations from your account. They're giving information away that can help attackers. To edit information click on the pen button. If you can't remove the location just put in a false one.
- 16. Remove where you went to high school
- 17. Don't list any systems you use or anything about your job on LinkedIn. If you say you're Head of Emergency Service Assurance, you're making yourself a very attractive target. The golden rule of LinkedIn is keep it vague.

| Experie | nce                                                                                                    | + |
|---------|----------------------------------------------------------------------------------------------------|---|
| ▣       | Threat Intel Analyst<br>SKYNET<br>Apr 2016 – Present • 1 yr 8 mos<br>London, United Kingdom<br>Tech Startup using Artificial Intelligence to safeguard users | 1 |
| Educati | on<br>Grand Lakes University<br>Bachelor of Science - BS, Cyber/Electronic Operations and Warfare, 2/1                                                       | + |
|         | 2012 - 2016<br>Malory Towers                                                                                                    |   |

How your profile should look

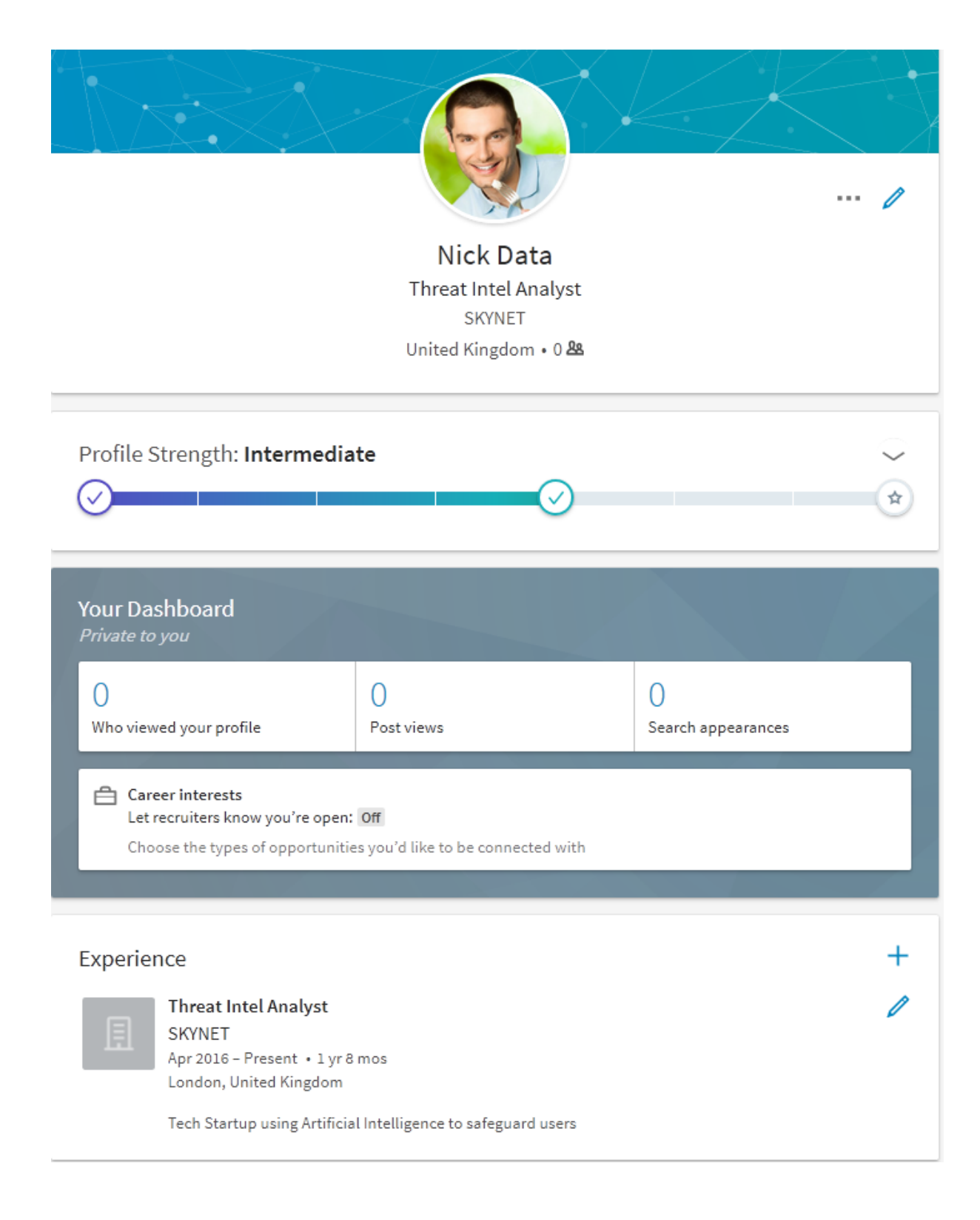

### How to delete your LinkedIn account

Deleting your LinkedIn is simple.

1. Click on you and then go to the settings tab

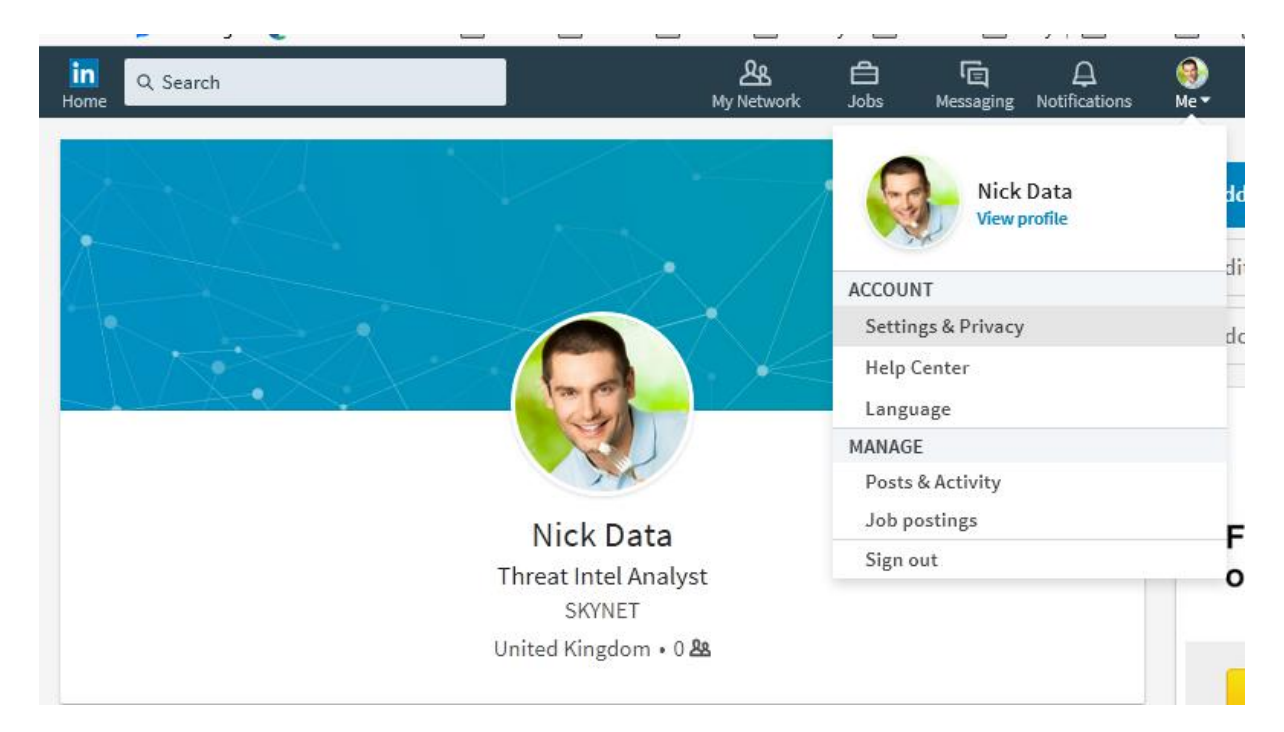

#### 2. On the account tab scroll to the bottom and click on closing your account

| Account               | Partners and Services<br>Privacy                                                                                                    | Communications   |
|-----------------------|----------------------------------------------------------------------------------------------------|------------------|
|                       | Fermitted Services                                                                                                    | Change           |
| Basics                | View services you've authorized and manage data sharing                                                                                      | 0 connected apps |
| Partners and Services | Twitter settings                                                                                                    | Change           |
| Subscriptions         | Manage your Twitter info and activity on your LinkedIn account                                                                               | Not connected    |
| Account               | Microsoft Word                                                                                                    | Close            |
|                       | Choose whether work experience descriptions from your LinkedIn profile can<br>be shown in Resume Assistant, a feature within Microsoft Word. | Yes              |
|                       | Allow Microsoft Word to display work experience descriptions from your profile to users of Resume Assistant.<br>Yes                          |                  |
|                       | Subscriptions                                                                                                    |                  |
|                       | Try Premium for free<br>Unlock the power of LinkedIn                                                                                         | Change           |

| Account                                                                                       |        |
|-----------------------------------------------------------------------------------------------|--------|
| Closing your LinkedIn account<br>Learn about your options, and close your account if you wish | Change |
| Merging LinkedIn accounts<br>Transfer connections from a duplicate account, then close it     | Change |

#### 3. Choose your reason then click next

### Nick, we're sorry to see you go

Tell us why you're closing your account:

## 4. Put in your password and close your account

---End---